# Rejestracja bezrobotnych i poszukujących pracy w Powiatowym Urzędzie Pracy w Jarosławiu

Zastępca Dyrektora Powiatowego Urzędu Pracy Olimpia Szpunar Data publikacji: 18.05.2021

Od dnia 19.05.2021 r. (środa) rejestracja osób bezrobotnych i poszukujących pracy będzie prowadzona w następujący sposób (osobom powracającym z zagranicy zalecamy wybranie sposobu rejestracji opisany w pkt. 2.1 - bez przychodzenia do urzędu):

 OSOBISTY – bezpośrednio w urzędzie pracy od godz. 8.00 do godz. 14.00 w dni powszednie – jeśli osoba nie będzie miała niezbędnych dokumentów do rejestracji nie zostanie zarejestrowana. Lista wymaganych dokumentów do rejestracji dostępna jest na stronie internetowej urzędu (jaroslaw. praca.gov.pl należy wybrać zakładkę "Urząd" / Druki do pobrania / Dokumenty wymagane do rejestracji (na dole strony).

Uwaga!!! Liczba możliwych osobistych rejestracji jest ograniczona.

- 2. Przez portal praca.gov.pl:
  - 1. Pełna rejestracja z podpisem zaufanym lub kwalifikowanym podpisem elektronicznym data wysłania wniosku przez portal praca.gov.pl to data rejestracji;
  - 2. Zgłoszenie do rejestracji nie jest wymagany kwalifikowany podpis elektroniczny lub podpis potwierdzony profilem zaufanym ePUAP, jednak sposób ten wiąże się z koniecznością wizyty w urzędzie w celu dostarczenia załączników i dokonania rejestracji. Termin wizyty zostanie ustalony w ostatnim kroku rejestracji. Data rejestracji to data podpisania na wyznaczonej wizycie przekazanych przez praca.gov.pl danych i złożeniu, w obecności pracownika powiatowego urzędu pracy i pod rygorem odpowiedzialności karnej za składanie fałszywych oświadczeń, oświadczenia o prawdziwości przekazanych danych oraz o zapoznaniu się z warunkami zachowania statusu.

Szczegółowy opis rejestracji przez portal praca.gov.pl znajduje się poniżej.

Zachęcamy osoby, które chcą zarejestrować się w Powiatowym Urzędzie Pracy w Jarosławiu jedynie celem uzyskania ubezpieczenia zdrowotnego, do przemyślenia swojej decyzji i uwzględnienia możliwości zgłoszenia do ubezpieczenia przez członka rodziny.

### Chcesz wiedzieć jak zgłosić członka rodziny do ubezpieczenia zdrowotnego

Ministerstwo Zdrowia informuje, że każda, nawet nieubezpieczona osoba, <u>będzie diagnozowana</u> <u>bezpłatnie w przypadku podejrzenia zakażenia koronawirusem.</u> Reguluje to ustawa z dnia 2 marca 2020 r . o szczególnych rozwiązaniach związanych z zapobieganiem, przeciwdziałaniem i zwalczaniem COVID-19, innych chorób zakaźnych oraz wywołanych nimi sytuacji kryzysowych.

## Rejestracja przez portal praca.gov.pl:

System umożliwiający elektroniczną rejestrację jako osoba bezrobotna lub poszukująca pracy dostępny jest pod adresem: https://www.praca.gov.pl.

#### System umożliwia dwie metody rejestracji:

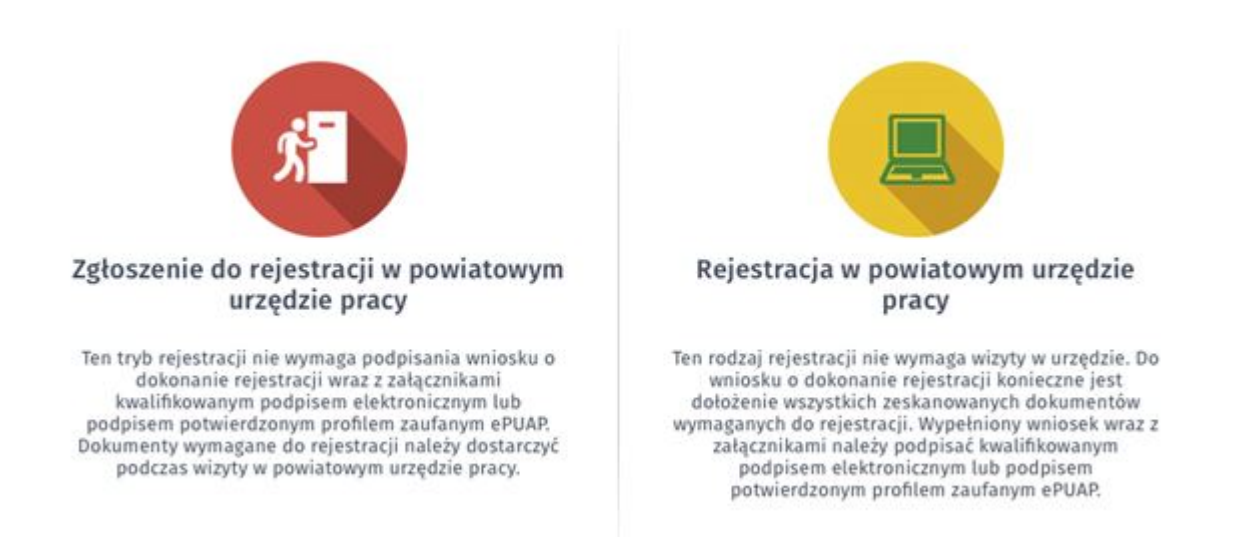

Proszę zwrócić uwagę na następujące pytania ankiety od których zależy czy zostaniesz zarejestrowany jako osoba bezrobotna (z ubezpieczeniem zdrowotnym), czy jako osoba poszukująca pracy (bez ubezpieczenia zdrowotnego):

| xte 🕐 😵 Wyddr adwesau 🖉 🔿 Arddeta 🖉 🖉 Meroda negesiracji 🖉 🕐 Informacja 🖉 🖓 Dane osobowe 🖉 🔘 Dane s                                                                                                    | cestores > O            | Dane dodatkowe          |
|----------------------------------------------------------------------------------------------------|-------------------------|-------------------------|
| Aby zarejestrować się niezbędne jest wypełnienie poniższego formularza, na podstawie którego ustalony zostanie stat                                                                                                    | is osoby na rynku       | pracy.                  |
| Następnie należy podać poniższe dane:                                                                                                    |                         |                         |
| <ul> <li>dane osobowe i adresowe,</li> <li>posiadane kwalifikacie (wykształcenie, zawody uprawnienia, umieletności, lezyki obce).</li> </ul>                                                                                                    |                         |                         |
| <ul> <li>stopień niepełnosprawności (jeśli dotyczy),</li> </ul>                                                                                                    |                         |                         |
| <ul> <li>okresy zatrudnienia oraz inne okresy mające wpływ na prawo do zasiłku,</li> </ul>                                                                                                    |                         |                         |
| Informacje o Członkach rodziny,     preferencia dobuczaca pracy                                                                                                    |                         |                         |
| And a start a start a start                                                                                                    |                         |                         |
| przedzony(a) o odpowiadzialności karnaj z art. 233 § 1 kodeksu karnego za skladanie falszywych zeznań, oświadczam, co następuje :                                                                                                    |                         |                         |
|                                                                                                    |                         |                         |
| <ol> <li>jestem osobą niezatrudnioną i nie wykonuję innej pracy zarobkowej, zdolną i gotową do podjęcia<br/>zatrudnienia albo innej pracy zarobkowej:</li> </ol>                                                                                                    |                         |                         |
| <ol> <li>Jestem osobą niezatrudnioną i nie wykonuję innej pracy zarobkowej, zdolną i gotową do podjęcia<br/>zatrudnienia albo innej pracy zarobkowej:</li> <li>a. w pełnym wymiarze czasu pracy obowiązującego w danym zawodzie lub służbie,</li> </ol>                                                                                                    | ОТАК                    | O NIE                   |
| <ol> <li>Jestem osobą niezatrudnioną i nie wykonuję innej pracy zarobkowej, zdolną i gotową do podjęcia<br/>zatrudnienia albo innej pracy zarobkowej:</li> <li>a. w pełnym wymiarze czasu pracy obowiązującego w danym zawodzie lub służbie,</li> <li>b. w połowie wymiaru czasu pracy, gdyż jestem osobą niepełnosprawną lecz stan zdrowia pozwala mi na<br/>podjęcie pracy w tym wymiarze.</li> </ol>                                                                                                    | О так<br>О так          | O NIE<br>O NIE          |
| <ol> <li>Jestem osobą niezatrudnioną i nie wykonuję innej pracy zarobkowej, zdolną i gotową do podjęcia<br/>zatrudnienia albo innej pracy zarobkowej:</li> <li>a. w pełnym wymiarze czasu pracy obowiązującego w danym zawodzie lub skużbie,</li> <li>b. w połowie wymiaru czasu pracy, gdyż jestem osobą niepełnosprawną lecz stan zdrowia pozwala mi na<br/>podjęcie pracy w tym wymiarze.</li> <li>10. Podlegam obowiązkowi ubezpieczenia społecznego lub zaopatrzenia emerytalnego (nie dotyczy<br/>ubezpieczenia społecznego rolników).</li> </ol> | О так<br>О так<br>О так | O NIE<br>O NIE<br>O NIE |

## Pytanie 1 - jeżeli nie pracujesz na umowę o pracę i/lub nie wykonujesz innej pracy zarobkowej (np. na

14.05.2024 Rejestracja bezrobotnych i poszukujących pracy w Powiatowym Urzędzie Pracy w Jarosławiu

umowę cywilnoprawną) i jednocześnie **jesteś zdolny i gotowy do podjęcia zatrudnienia albo innej pracy zarobkowej** zaznacz – TAK

**Pytanie 10** - jeżeli podlegasz obowiązkowi ubezpieczenia społecznego lub zaopatrzenia emerytalnego (nie dotyczy ubezpieczenia społecznego rolników) i **zaznaczysz TAK to nie możesz być zarejestrowany jako bezrobotny.** Możesz zarejestrować się jako osoba poszukująca pracy (bez ubezpieczenia zdrowotnego).

**Pytanie 11** - jeżeli podlegasz obowiązkowi ubezpieczenia zdrowotnego np. w KRUS to zaznacz TAK i wpisz z jakiego tytułu. Odpowiedź na to pytanie nie ma wpływu na ustalenie statusu na rynku pracy). **UWAGA to pytanie nie dotyczy tego czy chcesz podlegać ubezpieczeniu w urzędzie pracy.** 

# 1. Zgłoszenie do rejestracji w powiatowym urzędzie pracy.

Data rejestracji to data podpisania na wyznaczonej wizycie przekazanych przez praca.gov.pl danych i złożeniu, w obecności pracownika powiatowego urzędu pracy i pod rygorem odpowiedzialności karnej za składanie fałszywych oświadczeń, oświadczenia o prawdziwości przekazanych danych oraz o zapoznaniu się z warunkami zachowania statusu.

Należy uzupełnić formularz i dołączyć odpowiednie dokumenty wyszczególnione w załączniku do wniosku (Wymagane dokumenty), w tym w szczególności: świadectwa ukończonych szkół, dyplomy lub inne dokumenty potwierdzające kwalifikacje (np. świadectwo potwierdzające kwalifikacje w danym zawodzie), zaświadczenia o ukończeniu szkoleń; dokumenty stwierdzające przeciwskazania do wykonywania określonych prac, jeżeli takie posiadasz; dokumenty potwierdzające rodzaj i stopień niepełnosprawności; świadectwa pracy i inne dokumenty niezbędne do ustalenia jej uprawnień przysługujących na podstawie przepisów ustawy z dnia 20.04.2004 r o promocji zatrudnienia i instytucjach rynku pracy (ich brak może spowodować wydanie decyzji o odmowie przyznania prawa do zasiłku).

Po uzupełnieniu wniosku na portalu praca.gov.pl i wysłaniu go do urzędu na adres e-mail podany we wniosku dostaniecie Państwo dwie wiadomości e-mail: jedna zawiera informacje o weryfikacji konta na praca.gov.pl (jeżeli już kiedyś było założone konto na praca.gov.pl to takiej wiadomości Państwo nie otrzymacie), natomiast druga zawiera potwierdzenie wysłania dokumentu rejestracji/zgłoszenia do rejestracji wraz z załącznikami, tj. wykaz załączników wymaganych podczas wizyty, oraz prawa i obowiązki, - warunki zachowania statusu.

Ten sposób rejestracji nie wymaga podpisania wniosku o dokonanie rejestracji wraz z załącznikami kwalifikowanym podpisem elektronicznym lub podpisem potwierdzonym profilem zaufanym ePUAP. Należy jednak dołączyć skany lub zdjęcia wszystkich dokumentów koniecznych do rejestracji.

# 2. Rejestracja w powiatowym urzędzie pracy – pełna rejestracja

Do wniosku o dokonanie rejestracji konieczne jest dołączenie skanów (zdjęć) wszystkich wymaganych dokumentów. Wypełniony wniosek wraz z załącznikami należy podpisać kwalifikowanym podpisem elektronicznym lub podpisem potwierdzonym profilem zaufanym.

Olbrzymią zaletą tego trybu - oprócz braku konieczności wizyty w urzędzie - jest to, że <u>status</u> bezrobotnego przyznawany jest z dniem prawidłowego wypełnienia formularza i jego elektronicznego podpisania . Status osoby bezrobotnej można zatem uzyskać nawet w święta i dni wolne od pracy.

Jak założyć konto użytkownika w praca.gov.pl

Instrukcja rejestracja (przygotowana przez MRPiPS)

Instrukcja rejestracja bez podpisu (przygotowana przez pracowników PUP)

Pomoc – praca.gov.pl

Link do filmu instruktażowego

## Sposób uzyskania profilu zaufanego

## O tym jak założyć Profil Zaufany - przeczytasz tutaj

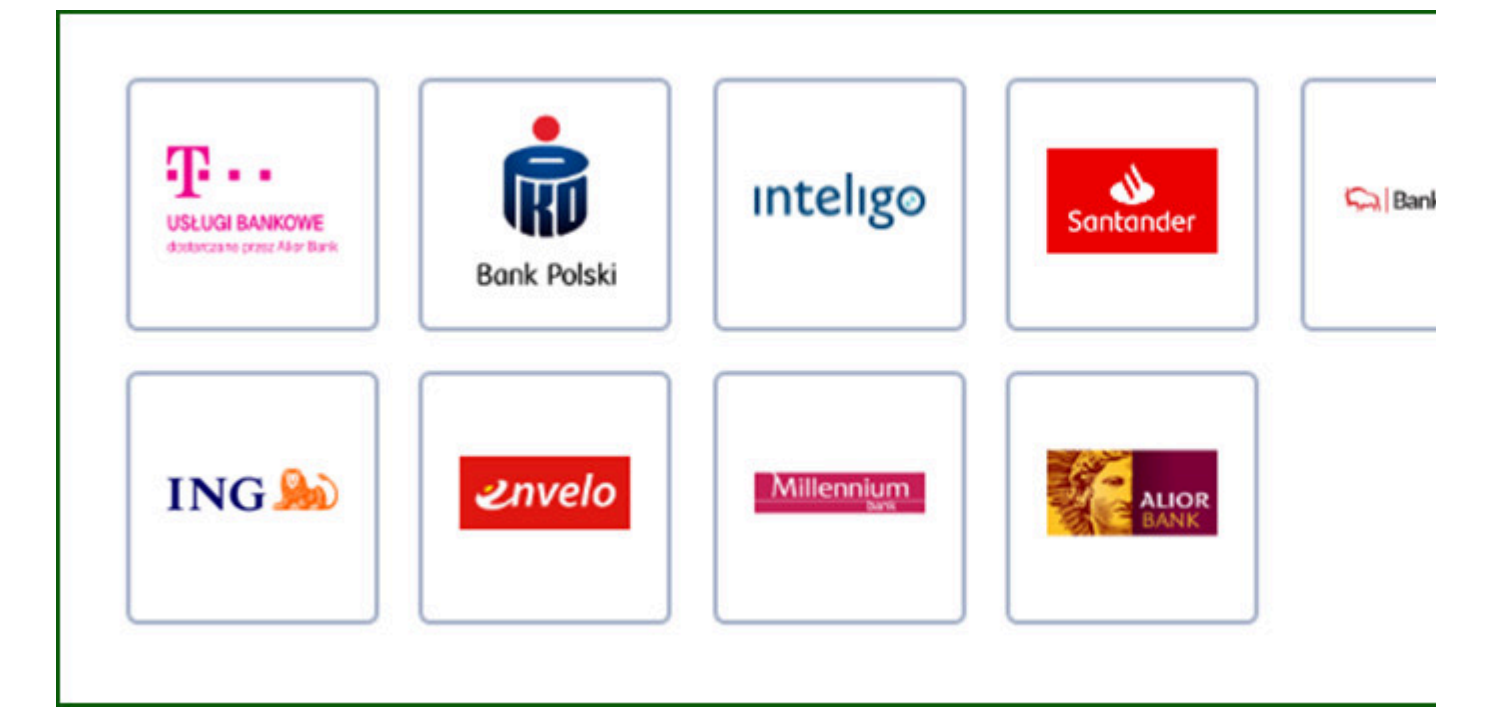

### 1. Przez Internet, jeśli masz

konto w systemie banku lub innego przedsiębiorcy, który ma zgodę na potwierdzanie profilu zaufanego,

- kwalifikowany podpis elektroniczny.
- TYMCZASOWY PROFIL ZAUFANY swoją tożsamość potwierdzisz w rozmowie wideo. We wniosku wybierzesz zakres godzin, w którym urzędnik może się z tobą kontaktować. Tak samo jak zwykły, pozwala załatwiać sprawy urzędowe bez wychodzenia z domu. Jest ważny tylko przez 3 miesiące i nie możesz samodzielnie przedłużyć jego ważności.
  - Wejdź na https://www.gov.pl/web/gov/zaloz-profil-zaufany
  - Wybierz zakładkę **Tymczasowy profil zaufany.**
  - Kliknij Załóż Tymczasowy Profil Zaufany. W ten sposób złożysz wniosek o założenie profilu zaufanego.
  - Ustal dane do logowania: nazwę użytkownika i hasło.
  - Podaj swoje dane.
  - Wybierz aplikację do rozmowy wideo z urzędnikiem.
  - Wybierz zakres godzin, w których możesz odbyć tę rozmowę.
  - Sprawdź wszystkie dane na podsumowaniu wniosku.
  - Potwierdź wysłanie wniosku. Na podany numer telefonu dostaniesz kod autoryzacyjny. Wpisz go w odpowiednie pole i kliknij **DALEJ**.

14.05.2024 Rejestracja bezrobotnych i poszukujących pracy w Powiatowym Urzędzie Pracy w Jarosławiu

- Na podany adres e-mail dostaniesz 2 wiadomości:
  - a. potwierdzenie założenia konta w serwisie profil zaufany,
  - b. potwierdzenie wysłania wniosku. Znajdziesz w nim również numer wniosku, który będzie ci potrzebny, aby rozpocząć rozmowę z urzędnikiem. Nikomu nie podawaj tego numeru!
- Czekaj na telefon od urzędnika. Urzędnik poprosi cię o potwierdzenie, że dane we wniosku są prawdziwe i aktualne. Przedstawi ci zasady korzystania z Profilu i poprosi o okazanie dowodu tożsamości w taki sposób, by mógł przeczytać jego treść.
- Jeśli cały proces przebiegnie pomyślnie, twój tymczasowy profil zaufany zostanie potwierdzony przez urzędnika. Potwierdzenie założenia profilu dostaniesz na swój adres email.

## 3. W PUNKCIE POTWIERDZAJĄCYM – dwa sposoby założenia profilu zaufanego:

- wejdź na https://pz.gov.pl/pz/index albo na stronę https://epuap.gov.pl/wps/portal
  - Kliknij **Zarejestruj się**. W ten sposób złożysz wniosek o założenie profilu zaufanego.
  - Sprawdź, czy dobrze pamiętasz podany identyfikator i hasło zaloguj się na stronie profilu zaufanego.
  - Idź do wybranego punktu potwierdzającego i potwierdź tam założenie profilu zaufanego. Masz na to 14 dni od złożenia wniosku. Szczegóły znajdziesz w sekcji Gdzie potwierdzisz profil zaufany.
  - Jeżeli nie zdążysz potwierdzić profilu zaufanego w ciągu 14 dni zaloguj się na stronie profilu zaufanego i ponownie złóż wniosek.
- Wejdź na https://www.envelo.pl/profil-zaufany-epuap/ (Poradniki: https://www.envelo.pl /pomoc/przewodniki/jak-zalozyc-konto/)
  - Kliknij Załóż profil zaufany
  - Załóż konto poprzez podanie swojego adresu e-mail, na które zostanie wysłana wiadomość aktywacyjna
  - Po otrzymaniu wiadomości, kliknij w przycisk "Aktywuj" aby przejść do kolejnego kroku. Aby założyć konto, wystarczy podać imię i nazwisko a następnie stworzyć hasło. Pamiętaj, że hasło musi mieć co najmniej 8 znaków, z których co najmniej jeden musi być zapisany wielką literą, a co najmniej jeden musi być cyfrą.
  - Po wypełnieniu wszystkich niezbędnych pól kliknij na przycisk "Aktywuj Konto". Twoje konto właśnie zostało założone.
  - Zapisz swoje Envelo ID, adres e-mail podany podczas rejestracji oraz dowód osobisty lub paszport.
  - Znajdź placówkę pocztową, w której możesz uwierzytelnić swoje dane. Możesz to zrobić korzystając ze strony placowki.poczta-polska.pl. Nie zapomnij zaznaczyć pola "usługi Envelo".
  - Pójdź do wybranej placówki i powiedz, że chcesz założyć konto w Envelo lub uwierzytelnić dane istniejącego konta. Pracownik placówki pocztowej wypełni formularz uwierzytelnienia, prosząc Cię o podanie niezbędnych danych (lub uzupełniając je w przypadku zakładania nowego konta): Envelo ID, adres e-mail, imię i nazwisko, PESEL, obywatelstwo, rodzaj dokumentu tożsamości oraz numer i serię dokumentu tożsamości.
  - Po podpisaniu formularza proces uwierzytelniania danych zostaje zakończony. Wystarczy poczekać na potwierdzenie o założeniu lub uwierzytelnieniu Konta Zaufanego. Potwierdzenie zostanie wysłane na podany adres e-mail oraz do Twojej Skrzynki Envelo.